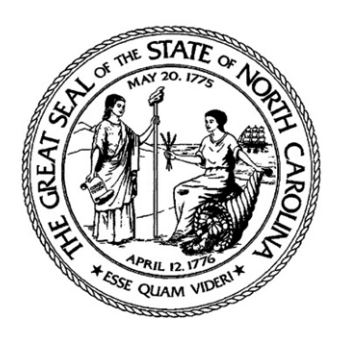

North Carolina Board of Pharmacy

## RECORDING AND OBTAINING CERTIFICATION FOR EXPERIENTIAL PHARMACY PRACTICE HOURS OBTAINED OUTSIDE OF AN ACADEMIC <u>CURRICULUM</u>

<u>Board of Pharmacy Rule .1503</u> requires that any person who wishes to serve as a pharmacy intern and obtain practical experience in North Carolina must register with the Board. A person may not, and will not, receive credit for any practical experience required for licensure obtained in North Carolina unless and until registered as a pharmacy intern. Detailed information on who is qualified to serve as a pharmacy intern, as well as how to register as a pharmacy intern, is found here: <u>How To Register As a Pharmacy Intern</u> or here: <u>Intern FAQs</u>.

Once you are registered as an intern, you may begin recording experiential hours obtained outside of a pharmacy school curriculum in your intern profile.

You should **not** record experiential hours obtained through IPPEs and APPEs in a Pharm.D. curriculum. The Board accepts certification of experiential hours obtained by a registered pharmacy intern as part of the Pharm.D. curriculum from the pharmacy school. No further certification is required.

Some states, however, require licensure applicants to demonstrate practical pharmacy experience obtained outside of the Pharm.D. curriculum. And some types of interns (e.g., a pharmacist seeking to reinstate a license after a significant period out of practice; FPGEC holders acquiring hours for licensure) must obtain experience outside of the Pharm.D. curriculum for licensure (or re-licensure). The Board must certify such practical experience for it to count toward licensure in North Carolina or to be transmitted to another board of pharmacy.

This document details how to record non-curricular pharmacy experience for Board certification, and how to obtain proof of certification for another board of pharmacy.

**STEP 1:** Navigate to the Board's Licensure Gateway -- <u>https://portal.ncbop.org</u> – and log-in to your profile. Once logged in, scroll down and click on your Pharmacy Intern tile:

| .i | censes & Registrations - |
|----|--------------------------|
|    |                          |
|    | Pharmacy Intern          |
|    | License #: 00020         |
|    | Status: Active           |
|    | Expiration: 08/31/2023   |

**STEP 2:** Click on the SUBMIT INTERNSHIP HOURS tab located under License Options:

License Options -Submit Internship Hours Verified Internship Hours Print Annual Certificate

**STEP 3:** Follow the prompts to add internship hours. (Again, you should <u>not</u> submit hours obtained in an IPPE or APPE as part of a Pharm.D. curriculum.)

<u>First</u>, search for your internship site. Click the ADD PHARMACY tab to search for the pharmacy where you completed internship hours.

| ♠ Home                                           | le • Help/Instructions                                                                            | C→ Logout      |
|--------------------------------------------------|---------------------------------------------------------------------------------------------------|----------------|
| Warning: You are currently authenticated v       | ia the Board Information Regulatory Database.                                                     |                |
| Internship Sites •<br>Preceptors<br>Verification | Internship Sites *Only enter non-curricular internship sites. Do not enter in IPPE or APPE sites. |                |
| Confirmation                                     | Internship Sites Cancel / Exit Next                                                               | + Add Pharmacy |

<u>Second</u>, locate the pharmacy where you completed your internship hours. The most effective way to search is to enter the pharmacy's North Carolina permit number (and nothing else). If you do not know the pharmacy's permit number, enter information in the other fields. Then, click FIND PHARMACY:

|       | This is the testoor system.   |        |
|-------|-------------------------------|--------|
|       | Pharmacy Employer Maintenance | ×      |
| arı   | Pharmacy Search               |        |
| ł     | Name:                         |        |
| y Pr  | City:                         |        |
| cated |                               |        |
|       | State:                        | ~      |
|       | Permit Number:                |        |
|       | Find Pharmacy                 |        |
| _     |                               |        |
|       |                               | Submit |
|       |                               |        |

<u>Third</u>, click on the pharmacy to select it. <u>Please note</u>: The pharmacist-manager field will autopopulate. The pharmacist-manager may or may not be your preceptor for the experiential hours. Instructions on how to select your preceptor pharmacist are found below.

|           | I'O     | Pharmacy Employer Maintenance ×                               |   |
|-----------|---------|---------------------------------------------------------------|---|
|           | ar      | Pharmacy Search                                               | l |
|           |         | Name:                                                         | ł |
|           | My Pr   | City:                                                         | ļ |
|           | ticated |                                                               |   |
|           | 2       | State:                                                        |   |
|           |         | Permit Number:                                                | l |
|           |         | 00262                                                         | I |
|           |         | Find Pharmacy                                                 | I |
|           | 1       | Select Pharmacy                                               |   |
|           |         | Pharmacy:                                                     | ł |
|           |         | - Select a Pharmacy -                                         | ) |
|           |         | - Select a Pharmacy -                                         | 1 |
| $\langle$ |         | Legacy Pharmacy #00262 # - 123 Main St. Chapel Hill, NC 27516 | 1 |
|           |         | Start Date End Date                                           | I |
|           |         | Number of Internship Hours Claimed:                           | I |
|           |         |                                                               | I |
|           |         |                                                               | 1 |
|           |         | Submit                                                        | J |
|           |         |                                                               |   |

**STEP 4:** Enter your start date, end date, and the total number of internship hours you are claiming. Click SUBMIT to record your information.

| Pharmacy Search                                                                                                    |   |
|----------------------------------------------------------------------------------------------------|---|
| Name:                                                                                                    |   |
|                                                                                                    |   |
| City:                                                                                                    |   |
| States                                                                                                    |   |
| State:                                                                                                    | ~ |
| Permit Number:                                                                                                    |   |
| 00262                                                                                                    |   |
| Find Pharmacy                                                                                                    |   |
| Select Pharmacy                                                                                                    |   |
| Select Pharmacy                                                                                                    |   |
| Select Pharmacy<br>Pharmacy:<br>Legacy Pharmacy #00262 # - 123 Main St. Chapel Hill, NC 27516                                                                                                    | ~ |
| Select Pharmacy         Pharmacy:         Legacy Pharmacy #00262 # - 123 Main St. Chapel Hill, NC 27516         Pharmacy Manager:         Test 2, Pharmacist - License #30133                                                    | ~ |
| Select Pharmacy         Pharmacy:         Legacy Pharmacy #00262 # - 123 Main St. Chapel Hill, NC 27516         Pharmacy Manager:         Test 2, Pharmacist - License #30133         Internship Time Period:         01/01/2023 | ~ |
| Select Pharmacy         Pharmacy:         Legacy Pharmacy #00262 # - 123 Main St. Chapel Hill, NC 27516         Pharmacy Manager:         Test 2, Pharmacist - License #30133         Internship Time Period:         01/01/2023 | ~ |

**STEP 5:** If you need to add another site, click ADD PHARMACY and repeat steps 3 and 4. If you wish to move on to the preceptor section, click NEXT.

| Internship Sites | ٥ | Internship Sites                                                                                                    |                |
|------------------|---|----------------------------------------------------------------------------------------------------|----------------|
| Preceptors       |   |                                                                                                    |                |
| Verification     |   | *Only enter non-curricular internship sites. Do not enter in IPPE or APPE sites.                                                                                                    |                |
| Confirmation     |   | Internship Sites                                                                                                    | + Add Pharmacy |
|                  |   | Legacy Pharmacy #00262 # - 123 Main St. Chapel Hill, NC 27516<br>Permit Status: 4ctive<br>Manager: Test 2, Pharmacist - License #30133<br>Start Date: 01/01/2023<br>End Date: 01/07/2023<br>Hours: 40 | Û              |
|                  |   | Cancel / Exit Next                                                                                                    |                |

**STEP 6:** Identify the North Carolina-licensed preceptor(s) who directly supervised your experiential hours.

First, click ADD PHARMACIST to add your preceptor.

| Board o                      | Carol<br>f Pharm | na<br>acy                                    | Internship Site Update |
|------------------------------|------------------|----------------------------------------------|------------------------|
| A Home Applications          | 🔔 My Profi       | e • • Help/Instructions                      | 🕞 Logout               |
| Warning: You are currently   | authenticated v  | a the Board Information Regulatory Database. |                        |
| Internship Sites Preceptors  | ~                | Preceptors                                   | Add Pharmacist         |
| Verification<br>Confirmation |                  | No records have been added!                  |                        |
|                              |                  | Previous Cancel / Exit                       | Next                   |

<u>Second</u>, search for your preceptor. The most efficient way to search is by entering only your preceptor's pharmacist license number. If you don't know your preceptor's license number, search by name. Click FIND PHARMACIST

|          | i nis is the te                 | st/QA system. |     |
|----------|---------------------------------|---------------|-----|
|          | In-State Pharmacist Maintenance |               | ×   |
|          | Pharmacist Name:                |               | ter |
| nar.     | First                           | Last          |     |
|          | Pharmacist License #:           |               | _   |
| . My     | 30136                           |               |     |
| nticated | Find Pharmacist                 |               |     |
|          |                                 |               | _   |
| ~        |                                 | Subm          | it  |
| 0        | Pharmacist Precentor 6          |               |     |

| Pharmacist Name:                                                            |      |      |
|-----------------------------------------------------------------------------|------|------|
| First                                                                       | Last |      |
| Pharmacist License #:                                                       |      |      |
| 30136                                                                       |      |      |
| Find Dharmacist                                                             |      |      |
|                                                                             |      |      |
| Select the Pharmacist                                                       |      |      |
| *Pharmacist:                                                                |      |      |
|                                                                             |      |      |
| Pharmacist, Test #30136                                                     |      |      |
| Pharmacist, Test #30136                                                     |      |      |
| Pharmacist, Test #30136<br>- Select Pharmacist -<br>Pharmacist, Test #30136 |      | (    |
| Pharmacist, Test #30136<br>- Select Pharmacist -<br>Pharmacist, Test #30136 |      |      |
| Pharmacist, Test #30136<br>- Select Pharmacist -<br>Pharmacist, Test #30136 |      |      |
| Pharmacist, Test #30136<br>- Select Pharmacist -<br>Pharmacist, Test #30136 |      | Subr |
| Pharmacist, Test #30136<br>- Select Pharmacist -<br>Pharmacist, Test #30136 |      | Sub  |

Click the drop down arrow to select your preceptor:

Then, click the drop down on the next field to select the internship site at which this preceptor supervised you:

|       | I his is the test/QA system.                                  |   |        |
|-------|---------------------------------------------------------------|---|--------|
|       | In-State Pharmacist Maintenance                               | > | C      |
| 10    | Pharmacist Name:                                              |   |        |
| a     | First Last                                                    |   | J      |
|       | Pharmacist License #:                                         |   |        |
| ly Pr | 30136                                                         |   | ]      |
| cated | Find Pharmacist                                               |   |        |
|       | Select the Pharmacist                                         |   | _      |
| ٠     | *Pharmacist:                                                  |   |        |
| >     | Pharmacist, Test #30136                                       | ~ | ]      |
| 1     | *Internship Sites:                                            | ( |        |
| 11    |                                                               | v |        |
| _     |                                                               |   |        |
|       | Legacy Pharmacy #00262 # - 123 Main St. Chapel Hill, NC 27516 |   | -<br>- |
|       | Previous Cancel / Evit                                        |   |        |

**STEP 7:** Confirm the information that you have entered. Once both fields have been chosen/selected, click SUBMIT to record the information.

|    | This is the test/QA system.                                   |     | _   |
|----|---------------------------------------------------------------|-----|-----|
|    | In-State Pharmacist Maintenance                               | ×   |     |
|    | Pharmacist Name:                                              |     | te  |
|    | First                                                         |     |     |
| 1  | Pharmacist License #:                                         |     |     |
| Pr | 30136                                                         |     |     |
|    | Select the Pharmacist                                         |     |     |
| l  | Pharmacist, Test #30136                                       | ~   |     |
| l  | *Internship Sites:                                            |     |     |
| 1  | Legacy Pharmacy #00262 # - 123 Main St. Chapel Hill, NC 27516 | ~   |     |
| ł  |                                                               |     |     |
|    | Subm                                                          | iit |     |
|    | Previous Cancel / Exit                                        |     | Nev |

Click NEXT to verify all the information is correct:

| Internship Sites | - | Preceptors                                                                                        |                  |
|------------------|---|---------------------------------------------------------------------------------------------------|------------------|
| Preceptors       | ٥ | Pharmacist Precentor <b>A</b>                                                                     | + Add Pharmacist |
| Verification     |   | Test Pharmacist #30136                                                                            | <br>             |
| Confirmation     |   | License Status: Active<br>Practice: Legacy Pharmacy #00262 # - 123 Main St. Chapel Hill, NC 27516 |                  |
|                  |   | Previous Cancel / Exit Next                                                                       |                  |

## Click NEXT to submit the hours:

| Internship Sites             | 1 | Verification                                                                                                    |  |  |  |  |  |  |  |  |
|------------------------------|---|----------------------------------------------------------------------------------------------------|--|--|--|--|--|--|--|--|
| Preceptors                   | * | Internship Sites                                                                                                    |  |  |  |  |  |  |  |  |
| Verification<br>Confirmation | • | Legacy Pharmacy #00262 # - 123 Main St. Chapel Hill, NC 27516<br>Permit Status: active<br>Manager: Test 2, Pharmacist - License #30133<br>Start Date: 01/01/2023<br>End Date: 01/07/2023<br>Hours: 40 |  |  |  |  |  |  |  |  |
|                              |   | Pharmacist Preceptor 1                                                                                                    |  |  |  |  |  |  |  |  |
|                              |   | Test Pharmacist #30136<br>License Status: Active<br>Practice: Legacy Pharmacy #00262 # - 123 Main St. Chapel Hill, NC 27516                                                                           |  |  |  |  |  |  |  |  |
|                              |   | Previous Cancel / Exit Next                                                                                                    |  |  |  |  |  |  |  |  |

Click EXIT to return to your profile page.

| Internship Sites | * | Confirmation                                                                                                    |  |  |  |  |  |  |
|------------------|---|----------------------------------------------------------------------------------------------------|--|--|--|--|--|--|
| Preceptors       | ~ | Overand Discourse Environment                                                                                                    |  |  |  |  |  |  |
| Verification     | × |                                                                                                    |  |  |  |  |  |  |
| Confirmation     | ٥ | Legacy Pharmacy #00262 # - 123 Main St. Chapel Hill, NC 27516<br>Manager: Test 2, Pharmacist - License #30133<br>Start Date: 01/01/2023<br>End Date: 01/07/2023 |  |  |  |  |  |  |
|                  |   | Pharmacist Preceptor 0                                                                                                    |  |  |  |  |  |  |
|                  |   | Test Pharmacist #30136<br>License Status:<br>Practice: Legacy Pharmacy #00262 # - 123 Main St. Chapel Hill, NC 27516                                            |  |  |  |  |  |  |

EXIT

**STEP 8:** After you enter all information, the system will automatically send an electronic mail to the preceptor(s) you have identified. The preceptor(s) will be notified of your claim and provided with instructions to log into their own personal profile, review your submission, and approve or deny it.

If the preceptor(s) approve the hours, you will receive an email notifying you of the approval, and the hours will appear under your VERIFIED INTERNSHIP HOURS tile:

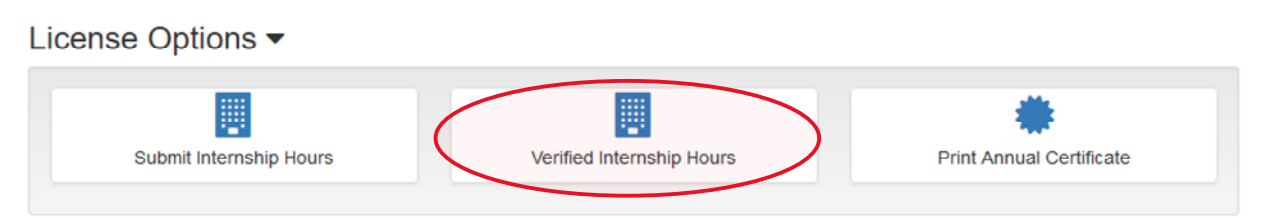

If the preceptor(s) does not confirm the hours you claimed, those hours will be removed from your profile. You will receive an email notifying you that the preceptor(s) did not confirm the claimed hours. It is your responsibility to follow up with the preceptor(s) if you believe that they have made a mistake. Board staff cannot – and will not – mediate disputes between interns and preceptors on claimed hours.

**STEP 9:** To obtain a letter certifying your internship hours, click on the EXPERIENCE LETTER button:

| Pharmacies/Interns            |                 |            |            |       |               |
|-------------------------------|-----------------|------------|------------|-------|---------------|
| Pharmacy                      | Preceptor       | Start      | End        | Hours | Experience Lo |
| Legacy Pharmacy #00262 #00262 | Test Pharmacist | 01/01/2023 | 01/07/2023 | 40    |               |
|                               |                 | Exit       |            |       |               |

Here is an example of a certification letter, which will appear as a PDF that you may print and/or save.

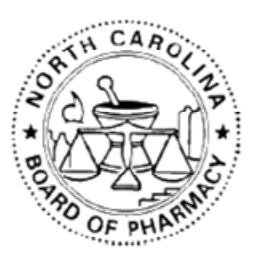

Certification of Practical Experience Hours

The North Carolina Board of Pharmacy certifies that Test Intern has obtained the following practical experience hours under the supervision of a North Carolina licensed pharmaeist. Test Intern obtained these practical experience hours outside of the Doctor of Pharmacy curriculum. The Board accepts practical experience hours reported by the school of pharmacy from which the intern graduated. To obtain certification of curricular practical experience hours, please contact the intern's school of pharmacy.

| Site                          | Preceptor        | Start Date | End Date   | Experiential Hours |
|-------------------------------|------------------|------------|------------|--------------------|
| Legacy Pharmacy #00262 #00262 | Pharmacist, Test | 01/01/2023 | 01/07/2023 | 40                 |

Total: 40

you Cofelle

Jack W. Campbell IV Executive Director